Futura Sistemas – Preenchendo corretamente a aba fiscal no cadastro de produtos do Futura Server

×